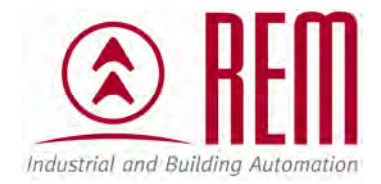

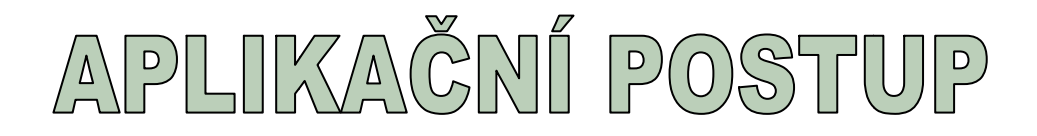

# Hardwarová konfigurace řady

# 100V a 200V

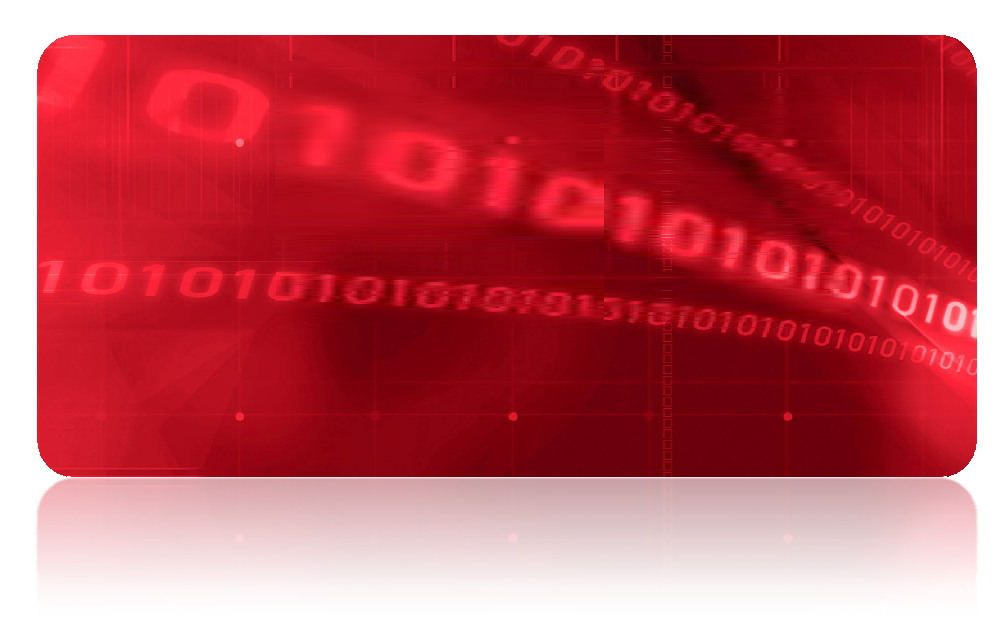

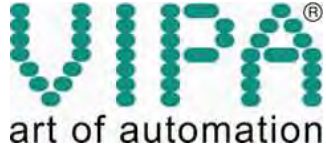

# Hardwarová konfigurace řady 100V a 200V

### Abstrakt

Tento aplikační postup ukazuje na příkladu CPU 214-2BM02 hardwarovou konfiguraci VIPA CPU řad 100V a 200V ve vývojovém prostředí STEP7 od společnosti Siemens. K nahrání hardwarové konfigurace do CPU je použit tzv. zelený kabel od VIPA. Obdobným způsobem lze postupovat při použití převodníku pro MPI.

#### Přílohy

- Manuál k CPU 200V
- GSD soubory Cx000023\_207.zip
- Projekt ve STEP7

#### **HW komponenty**

- CPU 214-2BM02
- Modul digitálních výstupů 222-1BH30
- Programovací kabel VIPA RS232 / MP<sup>2</sup>I zelený kabel

#### SW komponenty

• STEP7 od společnosti Siemens

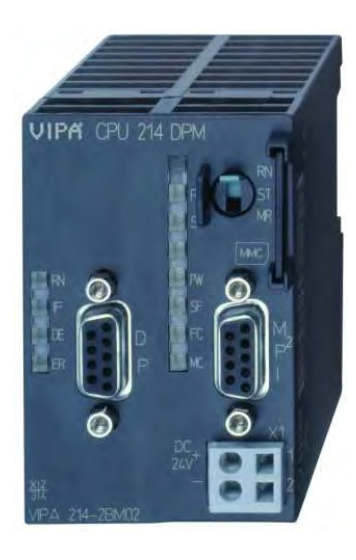

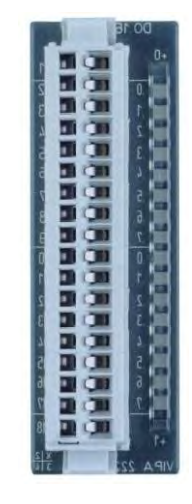

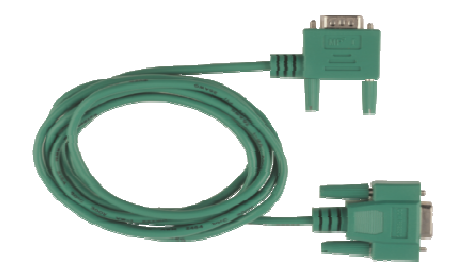

#### Důležitá poznámka

Aplikační postupy demonstrují typické úkony na konkrétních případech. Nekladou si za cíl kompletnost a v žádném případě nenahrazují návod k obsluze! Změna aplikačních postupů vyhrazena.

### Postup

Vytvořte nový projekt ve STEP7 a přidejte novou stanici řady 300.

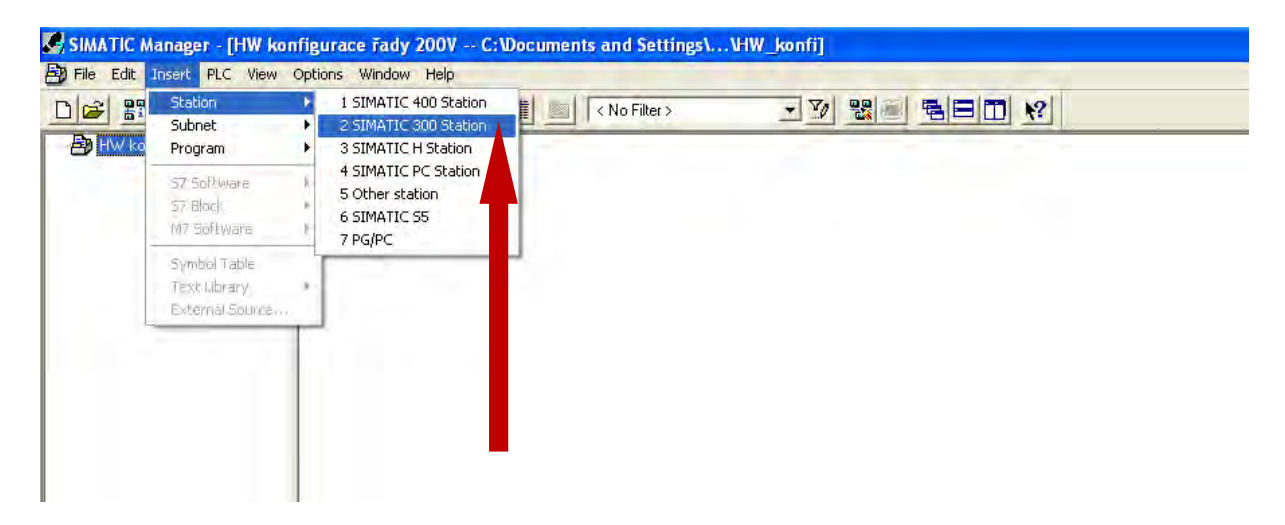

Otevřete hardwarovou konfiguraci, začněte vložením lišty Rail.

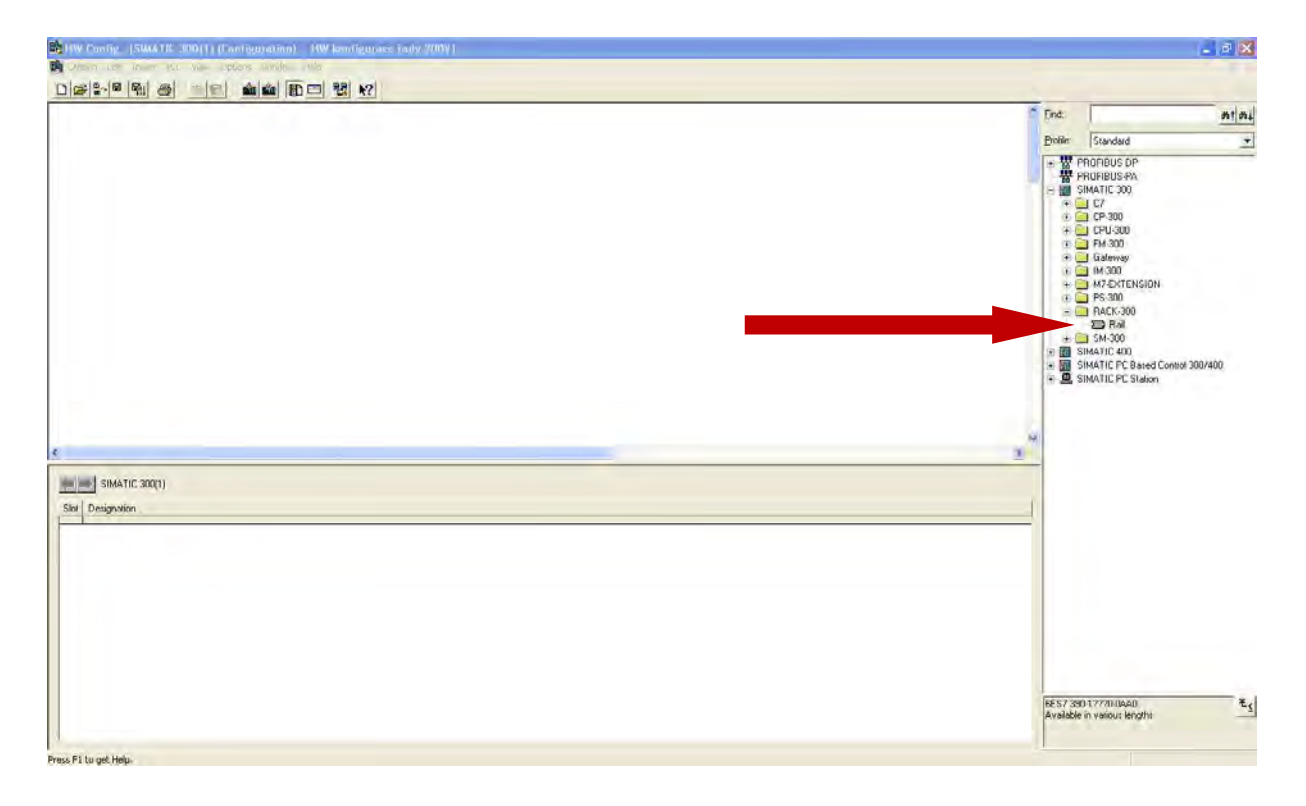

CPU VIPA řady 100V a 200V se konfigurují jako CPU 315-2DP, konkrétně 6ES7 315-2AF03 V1.2. Do lišty Rail tedy vložte 6ES7 315-2AF03 V1.2.

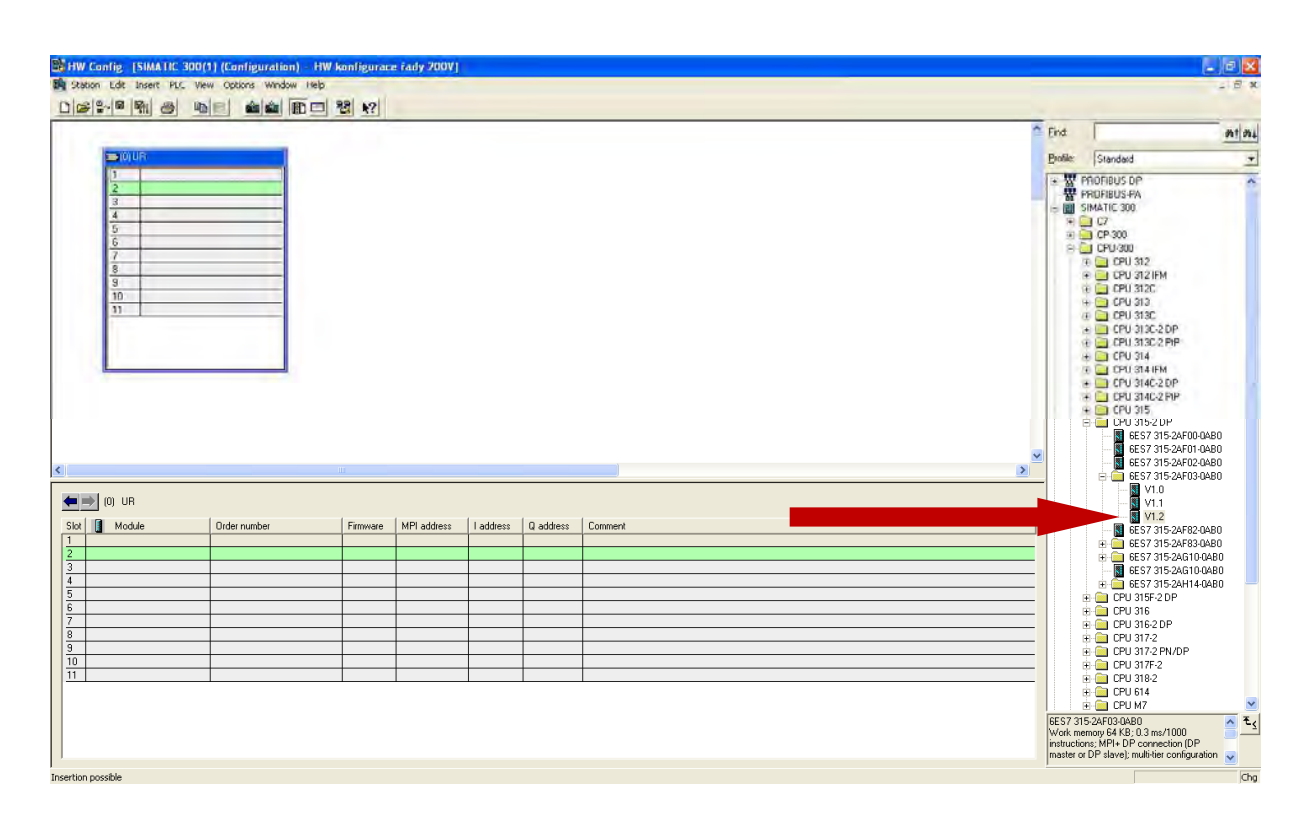

Po vložení CPU STEP7 ukáže okno s konfigurací sítě PROFIBUS. Klikněte na tlačítko "New…" pro novu síť PROFIBUS. Jde o virtuální síť PROFIBUS, díky které bude možno nakonfigurovat rozšiřující moduly pro CPU a částečně i CPU.

| General Param                  | neters |                                                                   |
|--------------------------------|--------|-------------------------------------------------------------------|
| Address:                       |        | If a subnet is selected,<br>the next available address suggested. |
| <u>S</u> ubnet:<br>not network | ked    | <u>N</u> ew                                                       |
|                                |        | Piopeilles                                                        |
|                                |        | Dajare                                                            |
|                                |        |                                                                   |
|                                |        |                                                                   |

Následující okno pouze potvrďte pomocí OK a též přes OK zavřete původní okno s konfigurací.

Konfigurace rozšiřujících modulů řady 100V a 200V a částečně i CPU se provádí přes virtuální síť PROFIBUS ve SLAVE stanici s adresou 1. K tomu potřebujete do vývojového prostředí STEP7 nainstalovat GSD soubory pro řadu 100V a 200V. Aktuální GSD soubory pro řídicí systémy VIPA naleznete zdarma ke stažení na webových stránkách společnosti VIPA <u>www.vipa.de</u>. Můžete použít i GSD soubory přiložené k tomuto aplikačnímu postupu.

Rozbalte ZIP archiv s GSD soubory. V hardwarové konfiguraci vyberte v menu položku "Options" a zvolte "Install New GSD…"

| Cutotice         Cutotice         Cutotice           Configure Network         Configure Network         Configure Network |                       |                                                                      |
|----------------------------------------------------------------------------------------------------|-----------------------|----------------------------------------------------------------------|
| Configure Network                                                                                                    | -                     |                                                                      |
| Symbol Table     CPU 21520     Edit Cataday Profile     Prester system(1)                                                  | End<br>Balle          | Standard<br>Standard<br>PRIOFIBUS DP<br>PRIOFIBUS F/A                |
| 3                                                                                                    |                       | JIMAIL 200<br>SIMATIC PC Bared Centrel 300/400<br>SIMATIC PC Station |
|                                                                                                    |                       |                                                                      |
| PRDRIBUS address I Module Order number Firmware Diagnostic address Comment                                                 |                       |                                                                      |
|                                                                                                    |                       |                                                                      |
|                                                                                                    | SIMATIC<br>(central r | C S7:300, M7:300 and C7 modules 4<br>ack) –                          |

Najděte rozbalený archiv s GSD soubory a pro CPU 214-2BM02 zvolte VIPA\_21x.gsd.

| Installing n              | ew GSD             | ? 🔀             |
|---------------------------|--------------------|-----------------|
| Oblast hledár<br>VIPA_21x | ii: CPU 21x<br>gsd | * 💷 •           |
| VIPA_21×,                 | gsg                |                 |
| Název                     | VIPA_21x           | <u>O</u> tevřít |

Jednotlivé moduly řady 200V nyní naleznete v katalogu standardně na pravé straně obrazovky, konkrétně pod PROFIBUS DP \ Additional Field Devices \ I/O \ \ VIPA\_System\_200V \ VIPA\_CPU21x. Nejdříve je ale třeba myší přetáhnout modul VIPA\_CPU21x na síť PROFIBUS v projektu.

| HW Config. [SIMA.I.C. 300(1) (Configuration) - HW konfigurace rady 2009]                                                 |                                                                                                    |                                                                                                    | ×             |
|----------------------------------------------------------------------------------------------------|----------------------------------------------------------------------------------------------------|----------------------------------------------------------------------------------------------------|---------------|
| By Saton Lot Inset RL. Wew Options Window Help                                                                           |                                                                                                    | 20                                                                                                    | 30            |
| PHOPBILIS(1) DPmoster system (1)                                                                                         | End<br>Poole<br>Poole<br>Po | Standard<br>DRUS DP<br>Additional Finit Devices<br>Germal<br>1/0<br>WPA_SPEEDbas<br>WPA_SPEEDbas<br>WPA_ | <b>ni</b> • 0 |
| PROFIBUS(1): DP master system (1)      PROFIBUS address     Drdor number     Firmware     Diagnostic address     Comment |                                                                                                    | Contigueed Stations<br>DP V0 slaves<br>DP/AS-i<br>DP/AS-i<br>DP/AS-i<br>DP/AS-i<br>DP/AS-i<br>DP/AS-i<br>DP/AS-i<br>DP/AS-i<br>ET 2008<br>ET 2000<br>ET 2000<br>ET 2000<br>ET 2000<br>ET 2000                                                                                                    |               |
|                                                                                                    | VIPA CPU<br>GSD versic<br>single-tier c                                                                                                    | E 200M<br>E 200M<br>E 200S<br>E 200S<br>E 200U<br>E 200U<br>E 200U<br>E 200V<br>I DENT<br>IPC<br>Network: Components<br>Sensor:<br>21x<br>r: 203, PROFIBUS DPV0 devices,<br>r: 203, PROFIBUS DPV0 devices,                                                                                                    | ₹ <u>₹</u>    |
| I Press F1 to get Help.                                                                                                  | <u> </u>                                                                                                    | 21. června 2                                                                                                    | 2011          |

Po přetáhnutí tohoto modulu STEP7 ukáže okno s vlastnostmi modulu, kde je třeba zvolit adresu. Je nutno zvolit adresu 1, protože právě na této adrese očekává CPU hardwarovou konfiguraci.

| operties - PROFIE      | US interface VIPA_CPU21x |            |
|------------------------|--------------------------|------------|
| General Parameter      | s                        |            |
| <u>A</u> ddress:       |                          |            |
| Transmission rate: 1.5 | i Mbps                   |            |
| Subnet:                |                          |            |
| PROFIDUS[1]            | т 5 Мбра                 |            |
|                        |                          | Properties |
|                        |                          | Delete.    |

Do jednotlivých slotů tohoto PROFIBUS slave modulu nejdříve přetáhněte konkrétní CPU, které používáte a pak příslušné rozšiřující moduly dle vaší konfigurace. V tomto případě nejdříve přetáhněte CPU 214-2BM02 a za něj rozšiřující modul s 16 digitálními vstupy 222-1BH30.

| HW Config. [SIMATIC 300(1) (Configuration) HW konfigurace faily 2009)                                                                                                    |     |                                  | -                                                                                                    | P   |
|----------------------------------------------------------------------------------------------------|-----|----------------------------------|----------------------------------------------------------------------------------------------------|-----|
| Station Life Insert PLC Wew Coolons Window Heb<br>102512-104 Pan 25 105 11 105 11 105 11 105 11 105 11                                                                                                    |     |                                  |                                                                                                    | - 8 |
|                                                                                                    | -   | End                              | 1                                                                                                    | nt  |
| 2 mue                                                                                                    |     | Profile:                         | Standard                                                                                                    |     |
| 1     PHCHRUST, DP and regime, IT       22     0       3                                                                                                    |     |                                  | VPD, CPU2A<br>University module<br>2047 DOPT INSPECT<br>2047 DOPT INSPECT<br>2 |     |
|                                                                                                    | >   | -                                | 214-28T10 CPU 214-NET<br>214-2CM01 CPU 214-CAN<br>214-2CM02 CPU 214-CAN                                                                                                    |     |
|                                                                                                    | - 1 |                                  | 215-1BA01 CPU 215                                                                                                    |     |
| Image: Second second second |     |                                  | 215-18A02 CPU 215<br>215-28M01 CPU 215-DPM<br>215-28M02 CPU 215-DP<br>215-28P02 CPU 215-DP<br>215-28P61 CPU 215-DP<br>215-28P61 CPU 215-DP<br>215-28501 CPU 215-SER<br>215-28502 CPU 215-SER<br>215-28512 CPU 215-SER                                                                                                    |     |
|                                                                                                    |     |                                  | 215-28T01 CPU 215-NET                                                                                                    |     |
|                                                                                                    |     |                                  | 215-28T02 CPU 215-NET<br>215-28T03 CPU 215-NET                                                                                                    |     |
| 12                                                                                                    |     | <                                | 1 210-20103 CPU 210-NET                                                                                                    | >   |
| 3         -         -         -         -         -         -         -         -         -         -         -         -         -         -         -         -         -         -         -         -         -         -         -         -         -         -         -         -         -         -         -         -         -         -         -         -         -         -         -         -         -         -         -         -         -         -         -         -         -         -         -         -         -         -         -         -         -         -         -         -         -         -         -         -         -         -         -         -         -         -         -         -         -         -         -         -         -         -         -         -         -         -         -         -         -         -         -         -         -         -         -         -         -         -         -         -         -         -         -         -         -         -         -         -         -         -                                                                                                    | _   | CPU, 48<br>PROFIBI<br>multi-tier | KB work memory, MPI connection<br>JS-DP interface module (master),<br>configuration up to 32 modules                                                                                                    | n,  |
|                                                                                                    |     | 1                                |                                                                                                    |     |

Výsledná hardwarová konfigurace bude v tomto případě vypadat následovně:

| HW Config. [SIMA11C 300(1) (Configuration) HW konfigurace Fady 2007]                                                                                                    |                |                                                                                                    |
|----------------------------------------------------------------------------------------------------|----------------|----------------------------------------------------------------------------------------------------|
| Source Lot Inser FLL Wew Colors Window Heb<br>기술[2-14] 명제                                                                                                    |                | 283                                                                                                    |
|                                                                                                    | Chd            | nta                                                                                                    |
| and the second second secon | Broke          | Standard 👱                                                                                                    |
| 1         CPU 315-2 OP           20         CPU 315-2 OP           2         CPU 315-2 OP           4         CPU 315-2 OP           5         CPU 315-2 OP           6         CPU 315-2 OP           7         CPU 315-2 OP           8         S           9         OP           10         OP           31         OP                                                                                                    | ×              | 216-28103/CPU 216-NET<br>216-28110 CPU 216-NET<br>216-28110 CPU 216-281<br>216-28010 CPU 216-281<br>216-28101 CPU 216-281<br>211-87010 1060/C241 2216<br>221-187210 1060/C241 2216<br>221-187210 1060/C241 2216<br>221-187210 1060/C241 2216<br>221-187210 1060/C241 2216<br>221-187210 1060/C241 2216<br>221-187210 1060/C241 2216<br>221-18720 1066/C241 2216<br>221-18720 1066/C241<br>221-18720 1066/C241<br>221-18720 1 |
| (1) VIPA_CPU21x                                                                                                    |                | 221-28L10 D132xDC24V<br>222-18F00 D08xDC24V                                                                                                    |
| Slot D DP ID Order Number / Designation I Address Q Address Comment                                                                                                    |                | 222-18F10 D08xDC24V 2A<br>222-18F20 D08xDC24V 2A                                                                                                    |
| 0 0 214-28M02-CPU 214-0PM                                                                                                    | A              | 222-1BF30 D08xDC24V0,5A                                                                                                    |
| 2 2 0.1                                                                                                    |                | 222-18F50 D08xDC24V NPN<br>222-18H00 D016xDC24V                                                                                                    |
| 3                                                                                                    |                | 222-1BH10 D016xDC24V 1A                                                                                                    |
|                                                                                                    | <b>= = = =</b> | 222-1BH20 D016xDC24V 2A                                                                                                    |
|                                                                                                    |                | 222-18H30 D016xDC24V0,5A                                                                                                    |
| 7                                                                                                    |                | 222-1BH51 D016xDC24V                                                                                                    |
| 8                                                                                                    |                | 222-1DB00 D02xAC230V2A                                                                                                    |
|                                                                                                    |                | 222-1FD10 D04xSolid State                                                                                                    |
| 11                                                                                                    |                | 222-1HD00 D04xRelais                                                                                                    |
|                                                                                                    | <              |                                                                                                    |
|                                                                                                    | Digital outp   | ut module D016 🗧                                                                                                    |
|                                                                                                    |                |                                                                                                    |
| 15                                                                                                    |                |                                                                                                    |

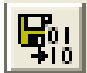

Hardwarovou konfiguraci můžeme zkompilovat pomocí tlačítka **HU** na horní liště a nahrát do CPU. Pro programování PLC VIPA řad 100V a 200V můžete použít tzv. zelený kabel VIPA. Tento kabel obsahuje propojku, která přepne MP<sup>2</sup>I rozhraní na CPU 100V a 200V z MPI na RS232 a umožní programovat CPU bez nutnosti převodníku na MPI. Zelený kabel připojujte pouze k řadě 100V nebo 200V, nikdy ne k řadě 300S. Abyste mohli CPU programovat přes zelený kabel, nastavte v Simatic Manageru v Set PG/PC Interface volbu PC Adapter(MPI).

| iet PG/PC Interface                                                                                                    | X               |
|----------------------------------------------------------------------------------------------------|-----------------|
| Access Path<br>Access Point of the Application:<br>Access Point of the Application:<br>Access Point of the Access Point of the Acces |                 |
| F Adapter(MPI)                                                                                                    | Properties      |
| ISO Ind. Ethernet -> Marvell Yukon                                                                                                    | Copy            |
| (Parameter assignment of your PC adapter<br>for an MPI network)<br>Interfaces                                                                                                    |                 |
| Add/Remove:                                                                                                    | Sele <u>c</u> t |
| СОК С                                                                                                    | ancel Help      |

Pod tlačítkem "Properties" pak komunikační rychlost 38400 Baud.

| Connection to:     |               | COM1  | * |
|--------------------|---------------|-------|---|
| [ransmission Rate: |               | 38400 | • |
|                    | for all modul | es    |   |
| The second         |               |       |   |
|                    |               |       |   |

## Test funkčnosti výstupní karty

Výstupní kartu můžete otestovat tímto způsobem:

Na kartě zapojte 24 V DC na svorku L+ a nulu na svorku F. Dále v parametrech CPU zvolte např. MB0 pro Clock Memory.

|                                                                                                    |                     |        |                |       | End:                                                                                                    | nt                                                           |
|----------------------------------------------------------------------------------------------------|---------------------|--------|----------------|-------|----------------------------------------------------------------------------------------------------|--------------------------------------------------------------|
| <b>B</b> ORK                                                                                             |                     |        |                |       | Profile: Stand                                                                                                    | ad                                                           |
| 23 0 00<br>3 6<br>5<br>5<br>6<br>7<br>8<br>9<br>10<br>11<br>10<br>11<br>10<br>10<br>10<br>10<br>10<br>10 | Order number        | Famuse | CRUGE<br>CRUGE |       | antider = CPUS 315-2 DP2 = RPUSE2  and Copy Interrupt:   Cycle: Interrupt:   Diagoontics/Elock: Protection   Communication interrupt   Cycle: Interrupt:   Diagoontics/Elock: Protection   Communication interrupt   Cycle: Interrupt   Retentive Memory   Interrupt interrupt Start Cycle: Interrupt   Interrupt Start Cycle: Interrupt   Interrupt Base- Cycle: Interrupt   Interrupt   Interrupt Base- Cycle: Interrupt   Interrupt   Interrupt Base- Cycle: Interrupt   Interrupt   Interrupt Base- Cycle: Interrupt   Interrupt   Interrupt Base- Cycle: Interrupt   Interrupt   Interrupt Base- Cycle: Interrupt   Interrupt   Interrupt Dick: Memory | s PA<br>000<br>102<br>10 Eased Control 300/400<br>10 Station |
| Module:                                                                                                  | CEC7 31E 34E03 0400 | ¥1.2   | 2              | 1029- | OK Carcel Heb                                                                                                    |                                                              |
| CPU 315-2 DP                                                                                             | BES7 315-24F03-04BU | -      | -              | 7000  |                                                                                                    |                                                              |

Pomocí jednoduchého programu níže např. v OB1 pak můžete MB0 poslat na modul digitálních výstupů. Upravenou hardwarovou konfiguraci a OB1 pak nahrajte do CPU.

| 🔣 LAD  | /STL/FBD -  | [OB1    | HW konf   | igurace   | řady 200V      | SIMATI      | C 300(1) | CPU 315 | -2 DF | P] |         |               |     |   |  |
|--------|-------------|---------|-----------|-----------|----------------|-------------|----------|---------|-------|----|---------|---------------|-----|---|--|
| 🖬 File | Edit Insert | PLC D   | ebug Viev | / Options | Window         | Help        |          |         |       |    |         |               |     |   |  |
| DB     |             | 3       | h C       | 6         | <b>6</b> % 🚵 🖡 | <b>-</b> 60 | !«»!     |         | HF0   |    | -() 🕾 L | → <b> </b> _^ | H N | ? |  |
| 0B1    | : "Main H   | Program | Sweep ((  | Cycle)"   |                |             |          |         |       |    |         |               |     |   |  |
| Comn   | ent:        |         |           |           |                |             |          |         |       |    |         |               |     |   |  |
| Netw   | ork 1: Tit  | :le:    |           |           |                |             |          |         |       |    | _       |               |     |   |  |
| Comm   | ent:        |         |           |           |                |             |          |         |       |    |         |               |     |   |  |
|        | L           | MB      | 0         |           |                |             |          |         |       |    |         |               |     |   |  |
|        | Т           | QB      | 0         |           |                |             |          |         |       |    |         |               |     |   |  |
|        |             |         |           |           |                |             |          |         |       |    |         |               |     |   |  |
|        | T           | QB      | Ő         |           |                |             |          |         |       |    |         |               |     |   |  |